# הגדרת תוכנית ליום כיפור במערכת הצייטק

במדריך זה נלמד כיצד ליצור ולתזמן תוכנית, ולהגדיר אירועים במערכת הצייטק ליום כיפור.

# 1. ניצור תוכנית חדשה:

בתפריט הגדרות נלחץ על תוכניות נלחץ על "הוסף תוכנית חדשה" ניתן שם לתוכנית: "יום כיפור" נלחץ על "שמור". כעת התוכנית נוצרה ומופיעה ברשימת התוכניות. נוכל לערוך את שם התוכנית בלחיצה על "סמל העריכה הכחול", או למחוק את התוכנית בלחיצה על "סמל האשפה האדום".

# 2. נתזמן את המעבר לתוכנית:

א. מעבר מתוכנית ראשית לתוכנית יום כיפור: <

בתפריט תוכניות נלחץ על 'תזמון תוכניות' נלחץ על: הוסף תזמון לשינוי תוכנית בתיבת שם התוכנית נבחר: יום כיפור בתיבת שעה נבחר: 04:00 (או כל שעה אחרת שנבחר)

**חשוב!** יש לשים לב שהתזמון יהיה לפחות דקה לפני האירוע הראשון בתוכנית יום כיפור

# נבחר את תאריך התזמון לפי הלוח העברי: בתיבת יום נבחר: ט בתיבת חודש: תשרי בתיבת שנה: נוכל לבחור שנה מסוימת או לבחור \* (כוכבית) וכך המערכת תבצע את התזמון שבחרנו מידי שנה.

נלחץ על שמור כדי לשמור את התזמון. נוכל לראות שהתזמון שהגדרנו נוסף לרשימת התזמונים.

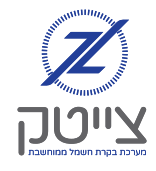

## ב. מעבר חזרה מתוכנית יום כיפור לתוכנית ראשית: 🧹

כעת נגדיר למערכת תזמון נוסף - שבמוצאי יום כיפור היא תחזור חזרה לתוכנית הראשית.

נלחץ על: הוסף תזמון לשינוי תוכנית

בתיבת שם התוכנית נבחר: תוכנית ראשית

בתיבת שעה נבחר: 23:00 (או כל שעה אחרת שנבחר)

נבחר את תאריך התזמון לפי הלוח העברי:

י בתיבת יום: י

בתיבת חודש: תשרי

בתיבת שנה: נוכל לבחור שנה מסוימת,

או לבחור \* (כוכבית) וכך המערכת תבצע את התזמון שבחרנו מידי שנה.

נלחץ על שמור כדי לשמור את התזמון. נוכל לראות שהתזמון שהגדרנו נוסף לרשימת התזמונים.

שימו לב!

מעבר תוכנית לא משנה את מצב הערוצים, כל עוד לא הוגדר אירוע (מה שהיה דולק יישאר דולק ומה שהיה כבוי יישאר כבוי).

# .3 הגדרת אירועים בתוכנית יום כיפור:

אחרי שהגדרנו תזמון לתוכנית, נגדיר בתוכנית יום כיפור את האירועים.

נבחר את הערוצים והקבוצות, השעה והפעולה כמו בכל אירוע, אך <u>לא נסמן ימים</u> אלא נגדיר כדלהלן:

- באירועים לערב יום כיפור נסמן רק: ערב יו"ט
  - באירועים ליום כיפור נסמן רק: יו"ט

### 4. צפיה במסך הראשי

לאחר שסיימנו להגדיר את תזמון התוכניות והאירועים, כדאי לצפות במסך הראשי בלוח האירועים, ולוודא שהתזמונים והאירועים מוגדרים כראוי.

אם נרצה לצפות באירועים עתידיים מעבר לשבועיים, נלחץ על האייקון: ״שינוי טווח תאריכים בתצוגה הראשית״ ונבחר את התאריך הרצוי.

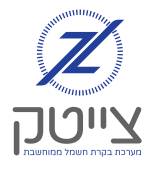